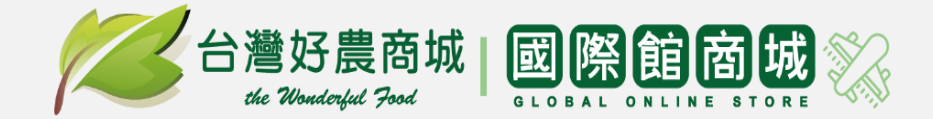

# 台灣好農商城開店輔導手冊

商城營運部

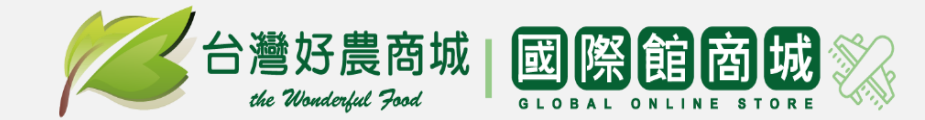

## 台灣好農後台操作流程簡介

親愛的店家您好,感謝您對台灣好農商城的支持!

接下來,將帶您了解台灣好農商城後台操作流程以協助店家開店上架。

1. 商城後台帳號及密碼

2.品牌故事管理

3.商品上架管理

4.商城訂單管理

本冊簡介讓您瞭解商城開店作業流程,若有任何問題,可以電洽您專屬店輔同仁。

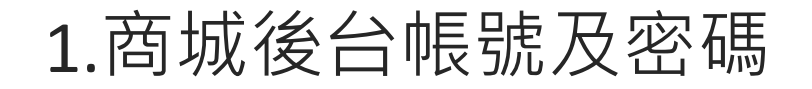

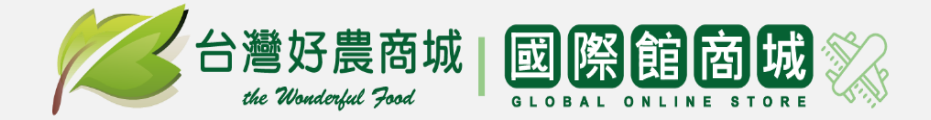

台灣好農商城平台網址:https://www.wonderfulfood.com.tw/

#### 帳號-至台灣好農首頁登入並註冊 密碼-若您忘記密碼或需要更改密碼,輸入手機號碼後,按忘記密碼。收取簡訊通知

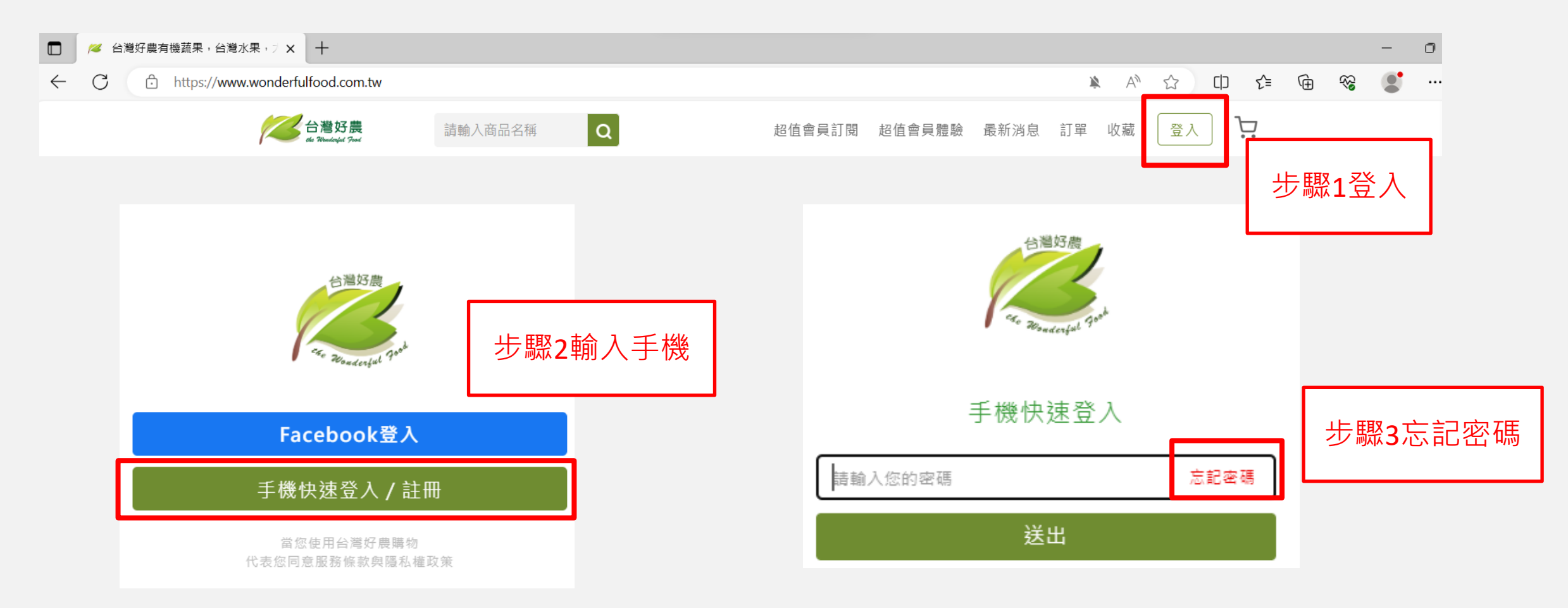

台灣好農商家營運後台網址:https://store.wonderfulfood.com.tw/Account/Login

. shop <shop@wonderfulfood.com.tw> 寄給 basketball2519 ▼

】您好

S

ľ

感謝 貴公司對台灣好農台灣館的支持 以下是您註冊的資料,請勿遺失!!! 收到後請記得到前台官網變更密碼,謝謝!!!

#### 貴公司的後台帳號如下

| 公司帳號為:    | ۲02110 J | 共5碼 | • |
|-----------|----------|-----|---|
| 帳號:       | )80      |     |   |
| 密碼:z12345 |          |     |   |

台灣館店家後台網址連結:<u>https://store.wonderfulfood.com.tw/Account/Login?ReturnUrl=%2f</u> 國際館店家後台網址連結:<u>https://store.wonderfulfood.com/Account/Login?ReturnUrl=%2F</u> 前台網址連結:<u>https://www.wonderfulfood.com.tw/</u>

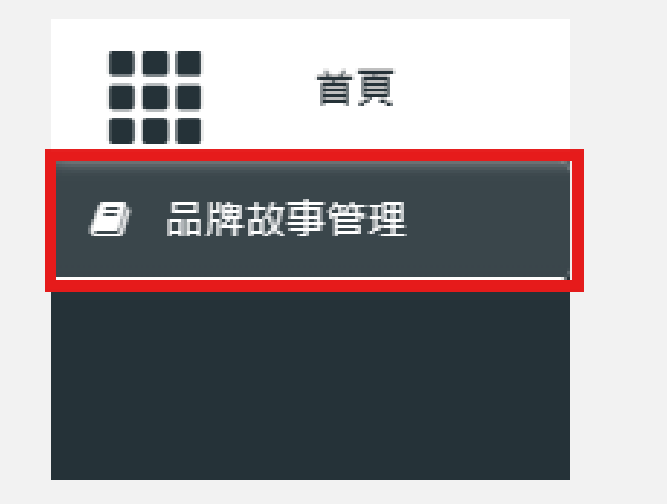

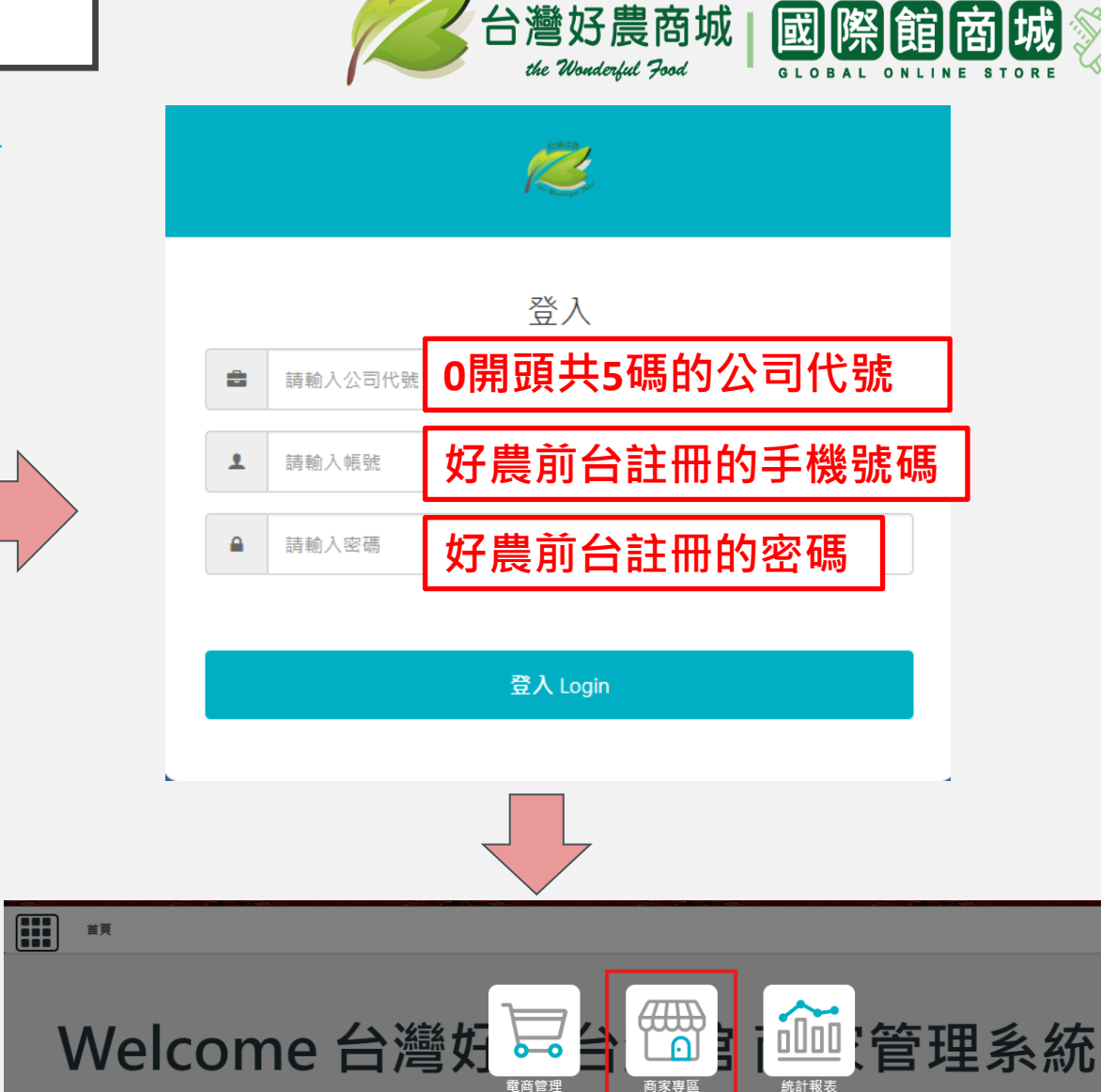

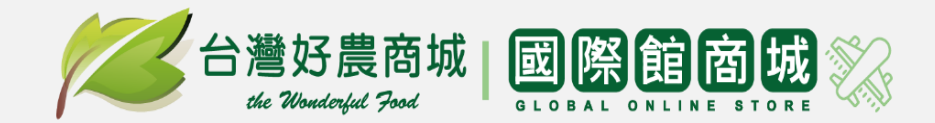

圖片/YT影片連結/文案

御膳料理 積級饗宴

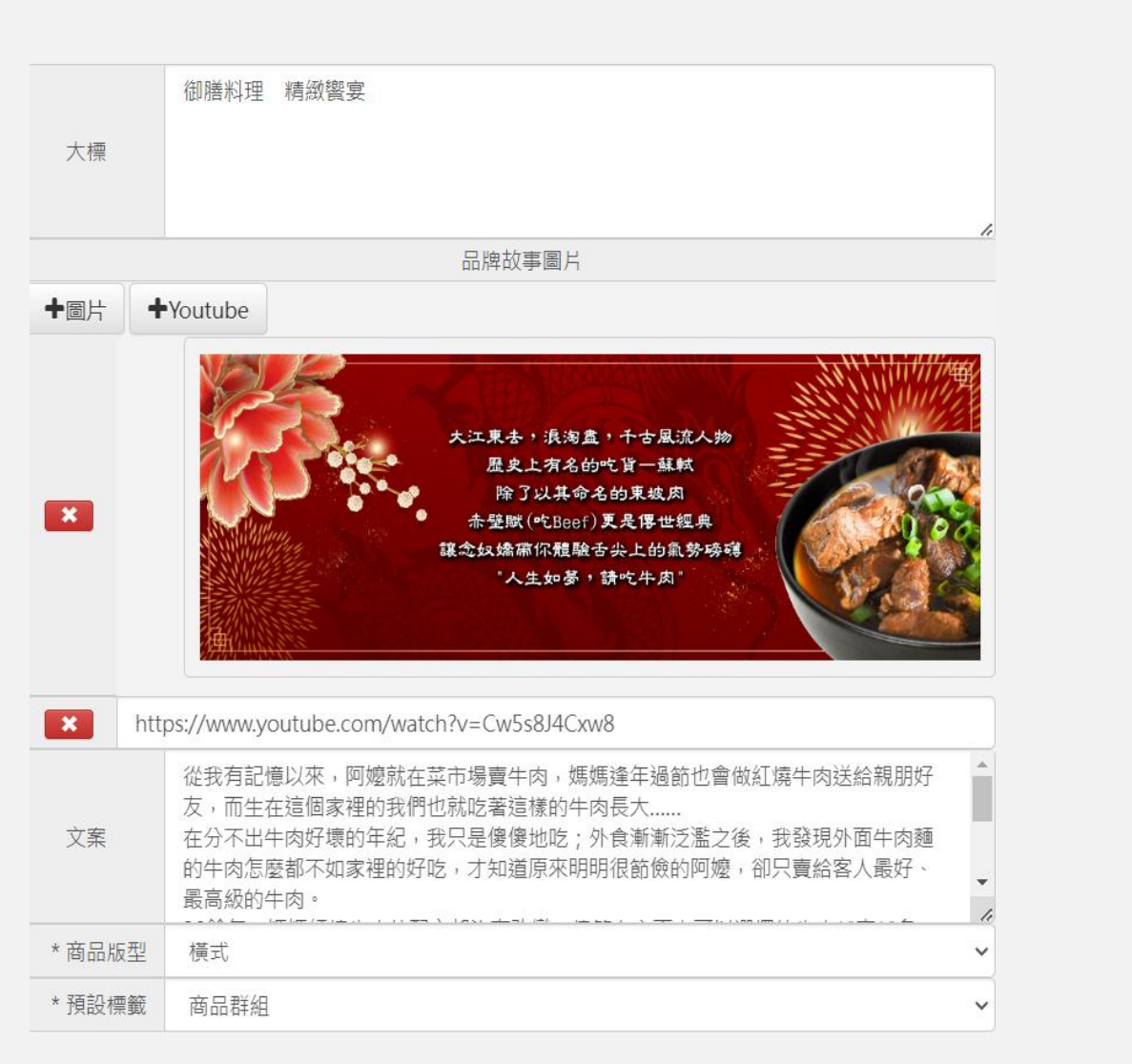

#### 大江東去,浪淘盘,千古風流人物 歴史上有名的吃貨一蘇軾 除了以其命名的東坡肉 赤壁賦(吃Beef)更是傳世經典 讓念奴嬌爾你體驗舌尖上的魚勢磅礴 "人生如夢,請吃牛肉"

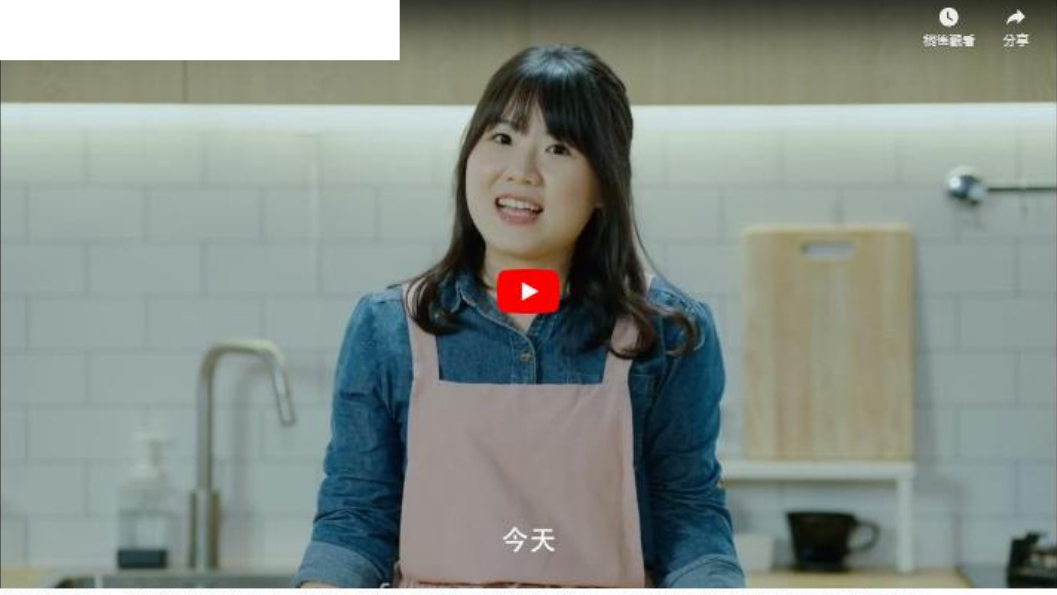

從我有記憶以來,阿嬤就在菜市場賣牛肉,媽媽遙年過節也會做紅橋牛肉送給親朋好友,而生在這個家裡的我們也就吃著這樣的牛肉長大...... 在分不出牛肉好壞的年紀,我只是傻傻地吃;外食漸漸泛濫之後,我發現外面牛肉麵的牛肉怎麼都不如家裡的好吃,才知道原來明明很節儉的阿嬤,卻只 賣給客人最好、最高級的牛肉。

30餘年,媽媽紅燒牛肉的配方都沒有改變,儘管在市面上可以選擇的牛肉越來越多,媽媽還是只用澳洲草飼牛的牛腿心和励骨間的牛腩條肉,這樣的堅

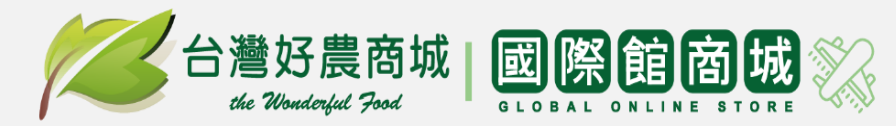

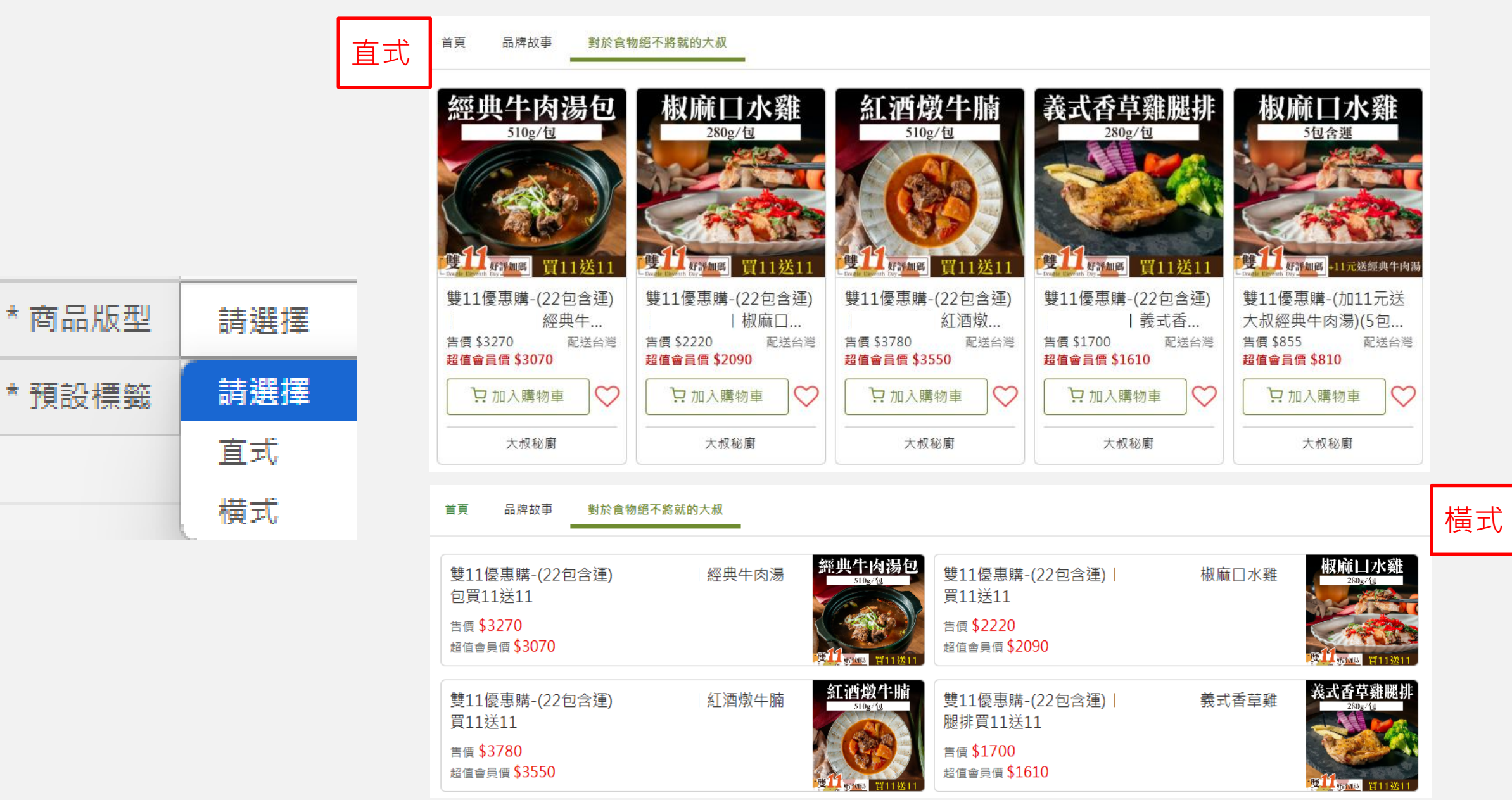

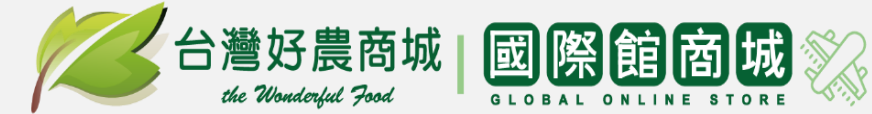

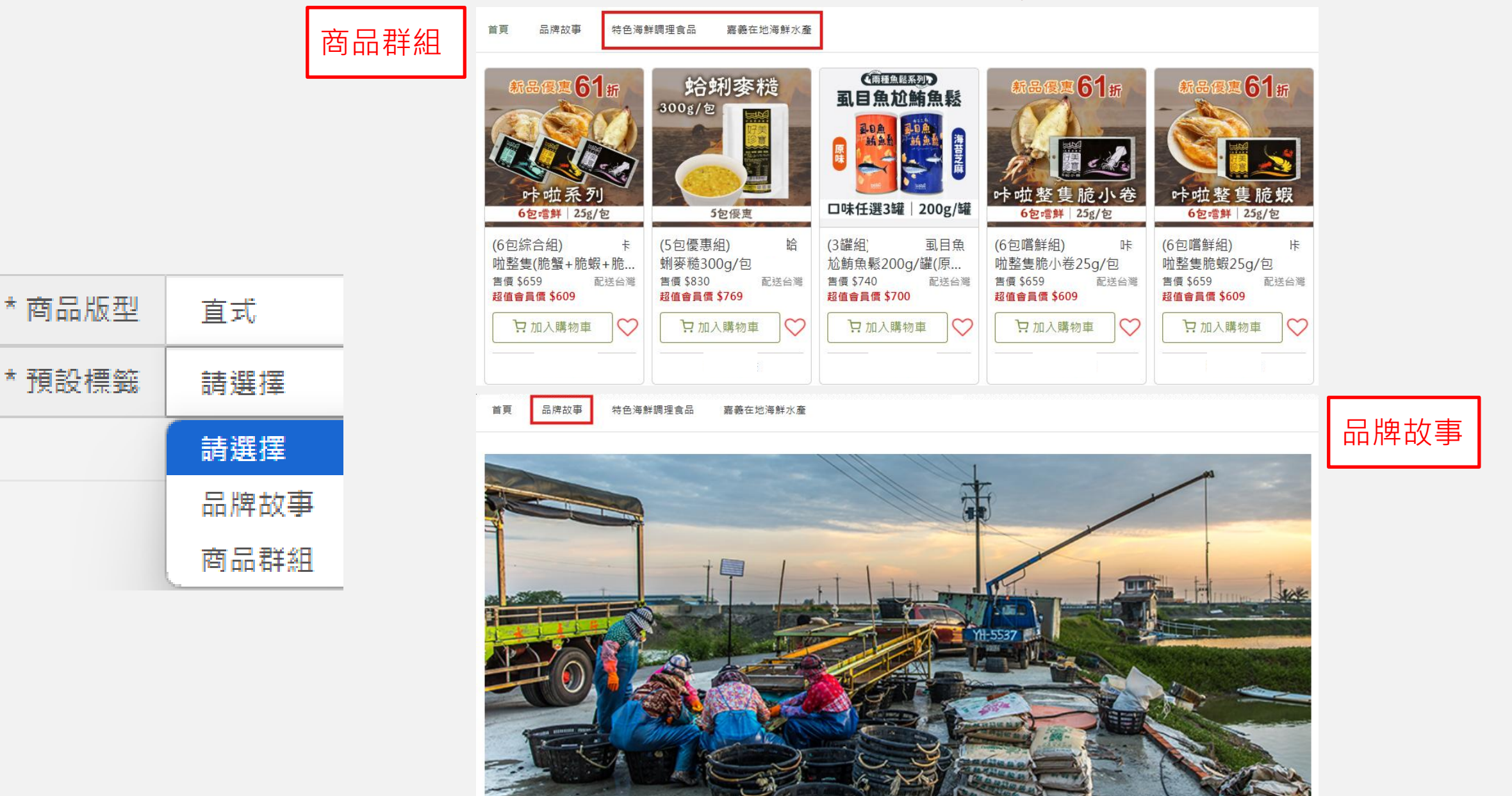

#### 3.商品上架管理-上架產品範例說明

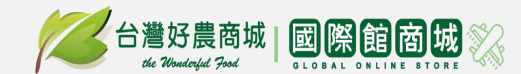

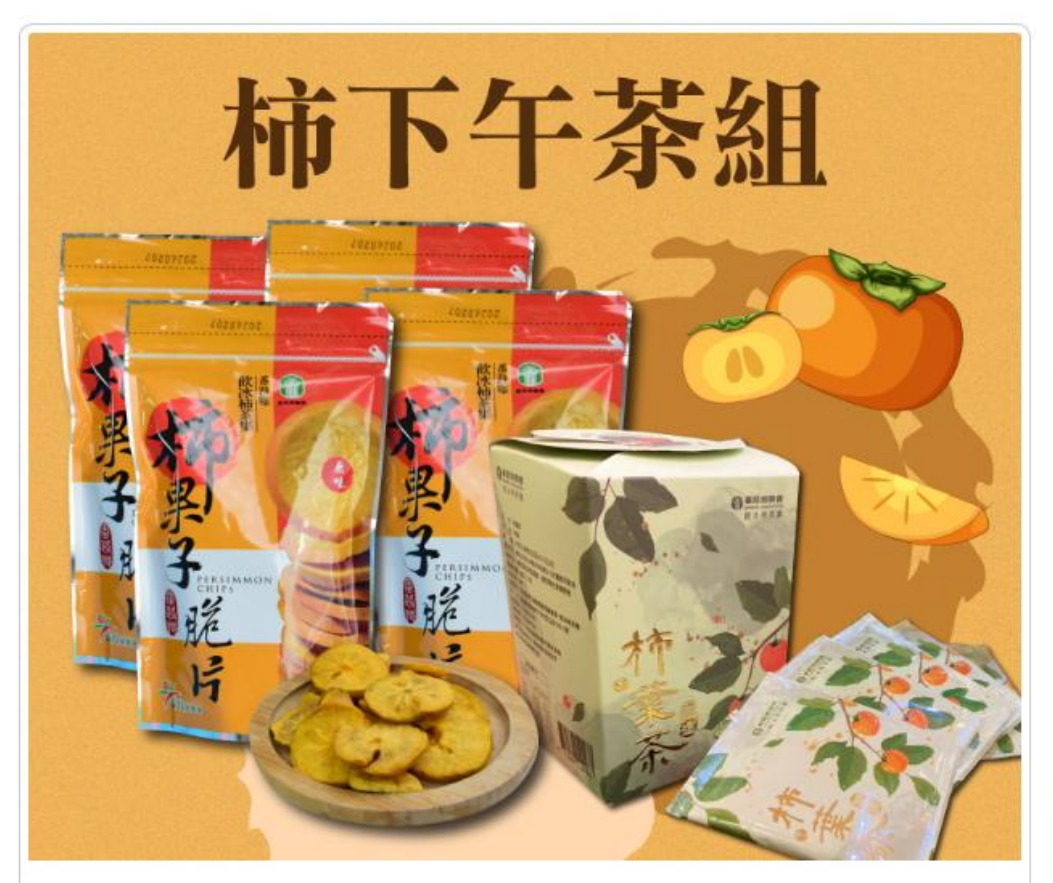

柿果子脆片x4 + 柿葉茶x1

柿下午茶組: 柿果子脆片4包+柿葉茶1盒

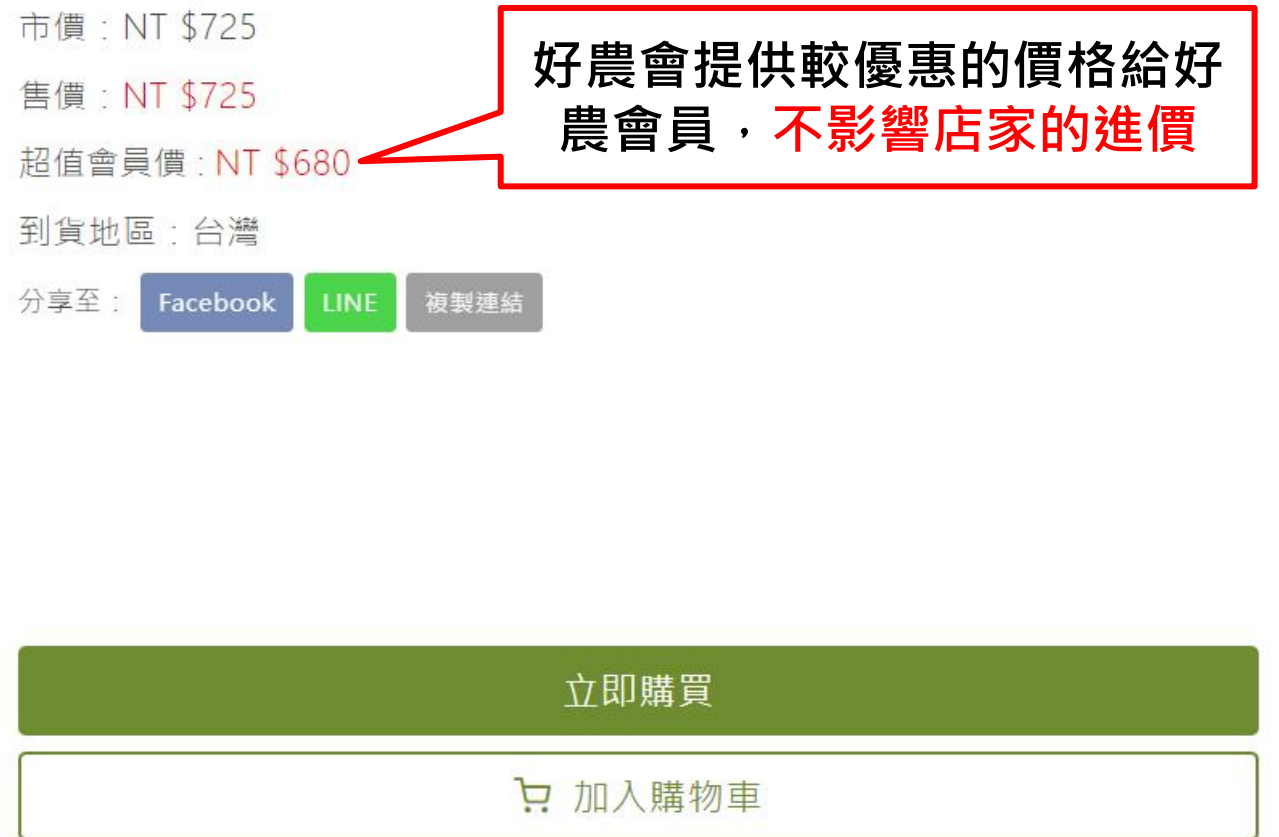

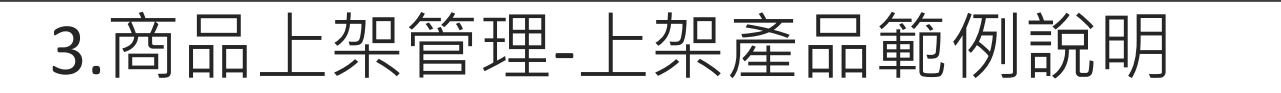

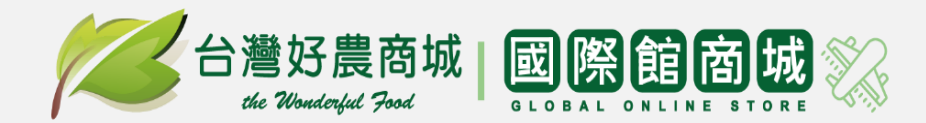

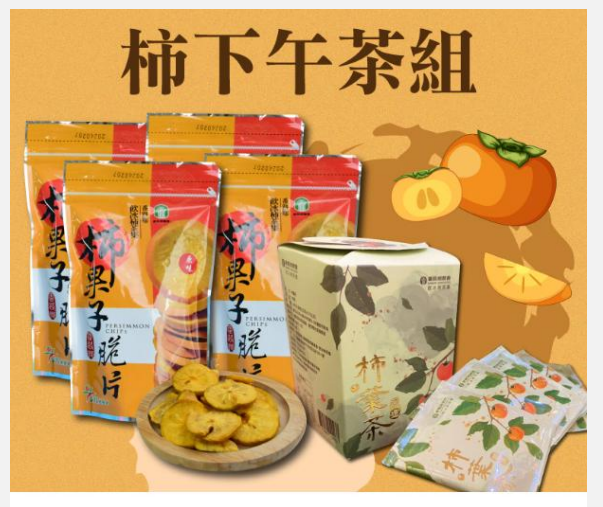

柿果子脆片x4 + 柿葉茶x1

#### 商品規格

- **內含物**: 柿果子脆片4包+柿葉茶1盒
- 產地: 台灣
- 重量: 柿果子脆片:110+\_10克/包共4包+柿葉茶每一盒20包每包3g
- 規格: 柿果子脆片:110+\_10克/包 共 4 包(原味X2+芥末X2) + 柿葉茶 1盒(20包)
- 保存方式: 常溫保存
- 食用方式: 脆片開封過請儘早食用完畢
- 備註說明: 店家出貨商品,下訂後預計1周內安排出貨,感謝您的耐心等候!!
- 其它說明: 嚴選來自番路鄉所產牛心柿,經脫澀、洗淨、切片、乾燥而成,封存鮮柿原始瑰麗果香,口口天然、片片香脆,是解饞又健康的零嘴首選
- 驗證等級: 無驗證

樣。乙方應確保商品及其輔助資料,已依法令或主管機關規定申請核准字號, 前述法令包括但不限於專利法、商標法、著作權法、公平交易法、消費者保 護法、營業秘密法、食品衛生管理法、健康食品管理法、化妝品衛生管理條 例及其他食品、醫療及衛生相關法令等。若乙方違反本項規定,甲方得提前 終止本合約。 若有使用<mark>有機、產銷履歷或政府核可的標</mark> 章等文字,請務必提供相關證明文件

商品介紹圖文切記不得為不實、誇張、易 生誤解或涉及醫療效能之食品標示、宣傳 或廣告

商品資訊提供越完整,越能增加消費者對 於商品的認識並取得信任

以上提品均確保產品圖文、品質無疑慮, 並符合台灣好農商城開店合約書第三條商 品管理條文。若違反,將負起對消費者的 法律相關損害賠償的責任

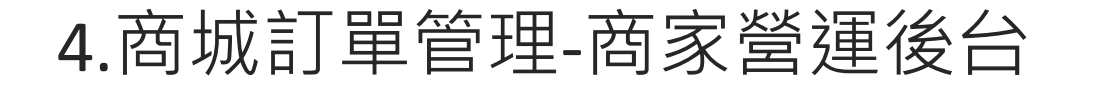

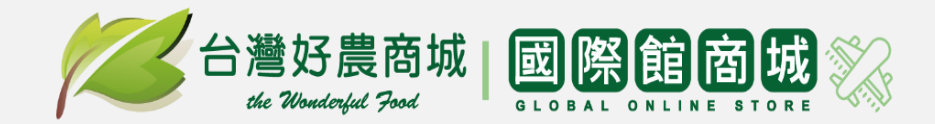

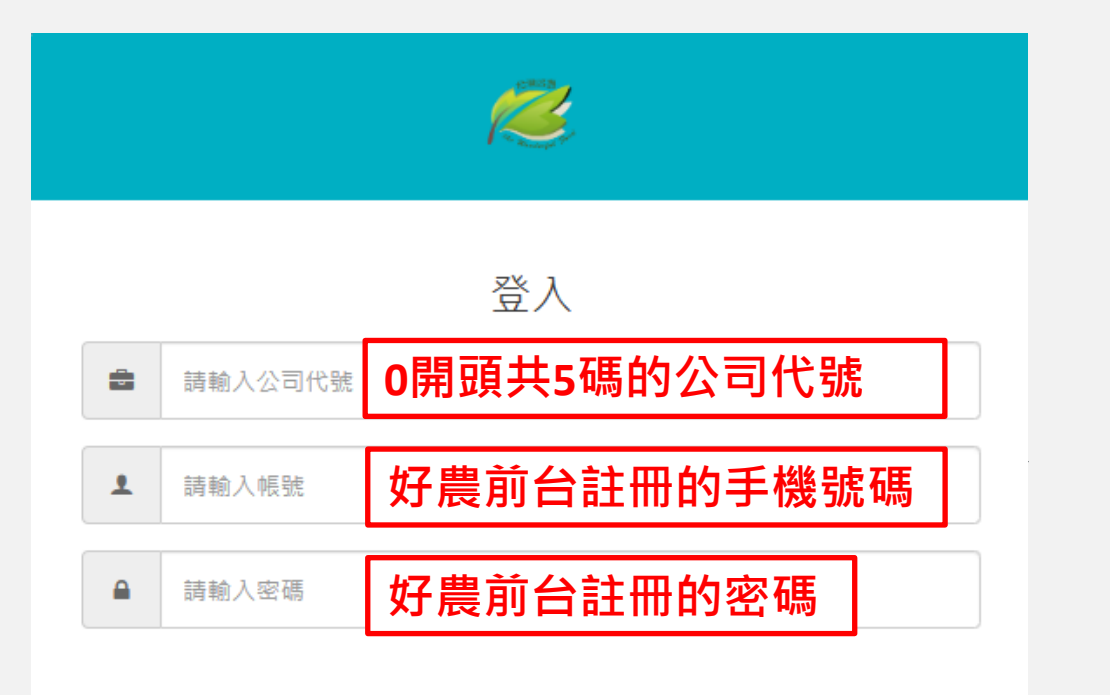

登入 Login

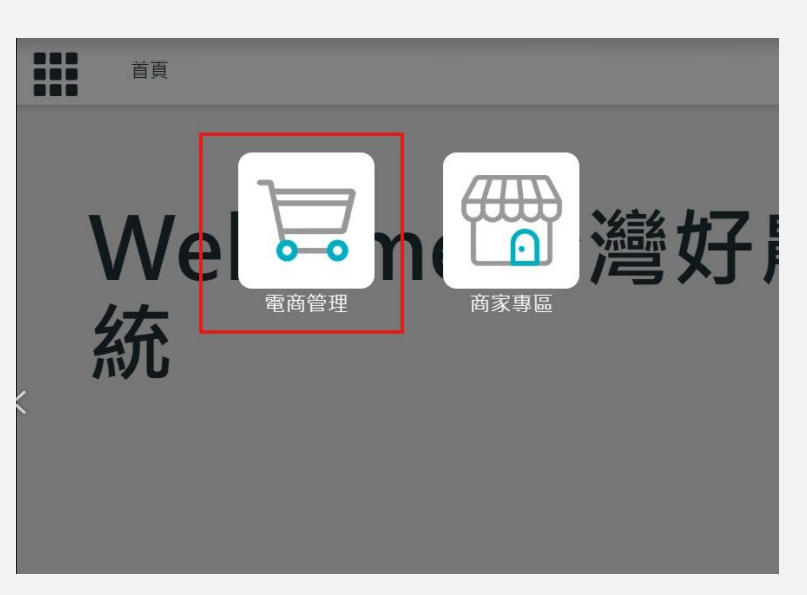

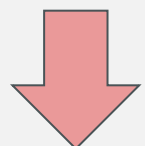

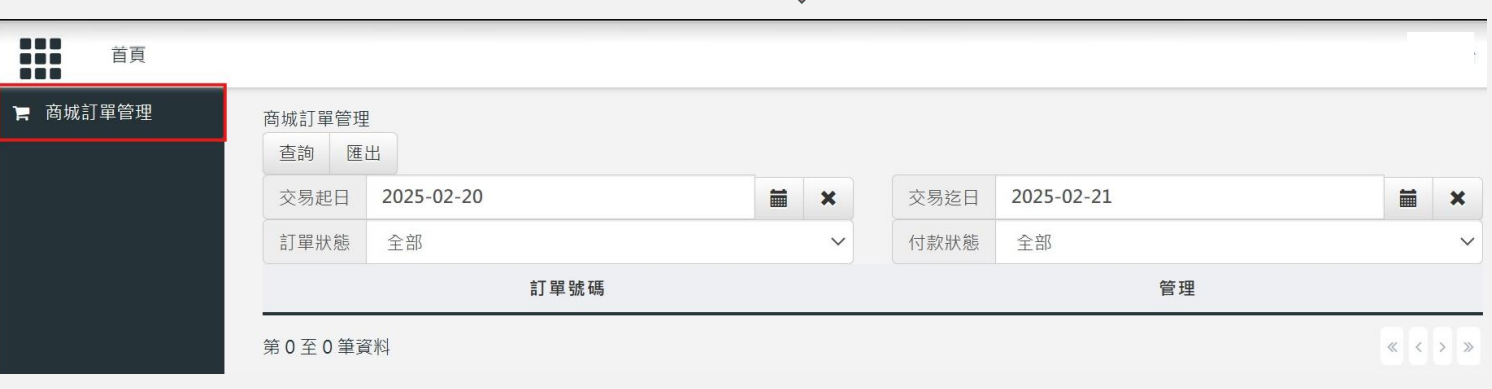

## 4.商城訂單管理-商家營運後台

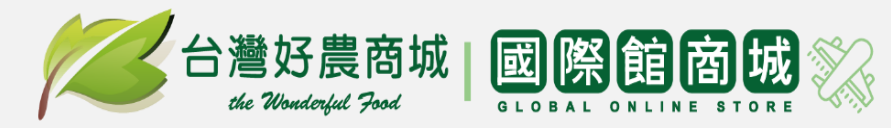

| 訂單編號                             | 25021300007293                                                                                                    |
|----------------------------------|----------------------------------------------------------------------------------------------------|
| 商家訂單編號                           | 2502130000729301195                                                                                                    |
| 下單時間                             | 2025-02-13 09:26 司単貞計                                                                                                    |
| 訂單狀態                             | 已完成 ✓                                                                                                    |
| 付款狀態                             | 已付款 ~                                                                                                    |
| 支付方式                             | 信用卡                                                                                                    |
| 帳號後五碼                            |                                                                                                    |
| 訂購人                              |                                                                                                    |
| 訂購人電話                            |                                                                                                    |
| 收件人                              |                                                                                                    |
| 收件人電話                            | □ ) ) 川 八 貝 川 (                                                                                                    |
| 郵遞區號                             |                                                                                                    |
| 地址                               | and the                                                                                                    |
| Email                            |                                                                                                    |
| 運送方式                             | · · · · · · · · · · · · · · · · · · ·                                                                                                    |
| 物流業者                             | ✓                                                                                                    |
| 物流備註                             |                                                                                                    |
|                                  | 宮保雞丁X1                                                                                                    |
| 備註                               | 二个                                                                                                    |
|                                  | ─────────────────────────────────────                                                                                                    |
|                                  |                                                                                                    |
| (好評加紙)<br>根麻口水業<br>買3包(再差1/包288) | 商品訂單號:250213000072930119501<br>商品:(● 好評加碼 ▲ 買3送1 〒口水難280g/包×1670元<br>加購商品:(加購優惠)椒鹽松阪猪*1×1139元<br>商品狀態:已出貨<br>運送方式:宅配<br>物流業者:一般宅配<br>物流業者:一般宅配 |

## 以上若有任何疑問或是寶貴的意見, 請隨時聯繫您的店輔人員。謝謝

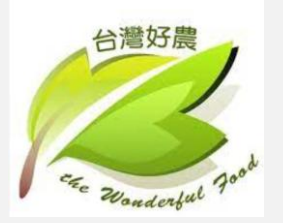